## Motili Mobile App 6.5

## How to Identify Equipment

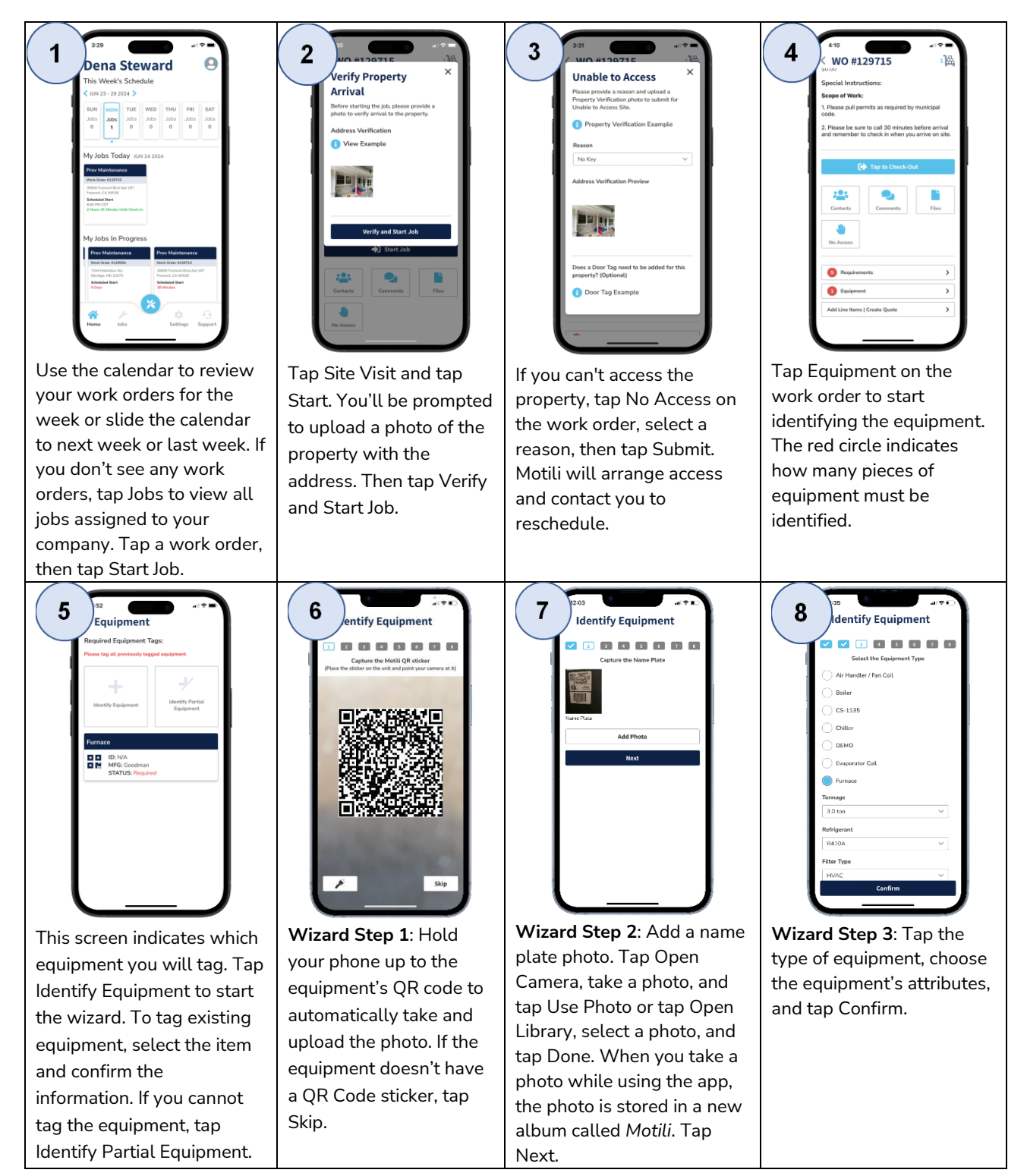

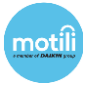

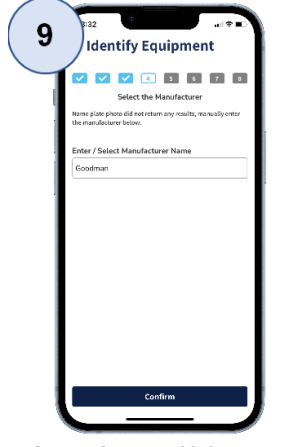

Wizard Step 4: If the Manufacturer from the name plate photo appears and is correct, tap it, and tap Confirm. If you need to add or edit the Manufacturer, do so before you tap Confirm.

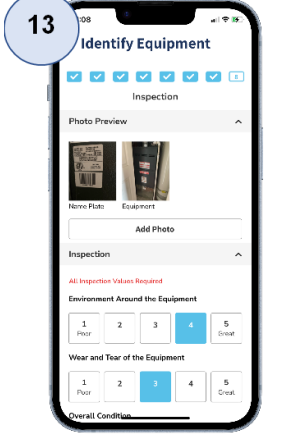

Wizard Step 8: Upload a photo of the equipment, then tap Add Photo if you want to upload additional photos. The name plate photo automatically appears from Wizard Step 2. Then tap a number to rate each of the three environmental factors.

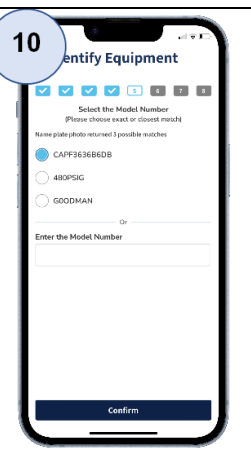

Wizard Step 5: If the Model Number appears and is correct, tap it, and tap Confirm. If you need to add or edit the Model Number, do so before you tap Confirm.

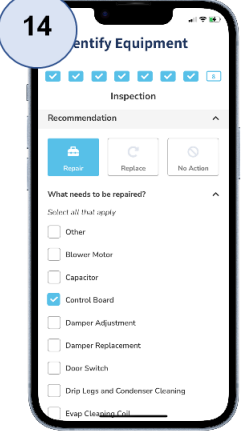

Tap a recommendation:

- **Repair** Tap Repair and select the components to repair.
- Replace Tap Replace.
- No Action Tap this to indicate that a repair or replacement is not required.

11 P2 lacentify Equipment Part of Part of Pa

**Step 6**: If the Serial Number appears and is correct, tap it, and tap Confirm. If you need to add or edit the Serial Number, do so before you tap Confirm.

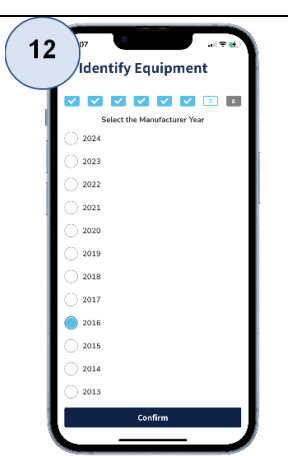

**Wizard Step 7**: Select the year the equipment was manufactured and tap Confirm.

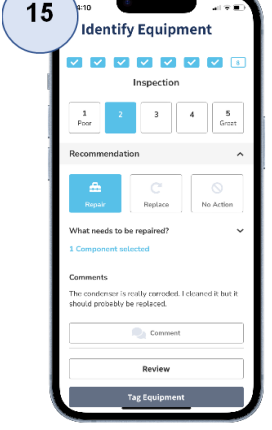

(Optional) Tap Comment, type other details about the repair or replacement or general information about the unit, and tap Send to add the comment to the work order.

When you're done with the comment, tap Back and then tap Tag Equipment to finish and view the equipment you tagged. 

 Interface
 Interface

 Retire Equipment
 X

 We are your retiring this piece of equipment
 X

 Interface
 From

 Interface
 From

 Other
 From

 Other
 From

 Interface
 From

 Interface
 Grade

 Market
 Statement

 Interface
 Statement

 Interface
 Statement

 Interface
 Statement

 Interface
 Statement

 Interface
 Statement

 Interface
 Statement

 Interface
 Statement

 Interface
 Statement

 Interface
 Statement

 Interface
 Statement

 Interface
 Statement

If equipment has a status of *Error* or *Required*, you can update it. To delete an item, tap it, tap Actions, tap Retire Equipment, select a reason, and tap Submit. If you're replacing equipment that was previously tagged, you should retire it. When you finish tagging and go back, the Equipment section on the work order has a green check mark.

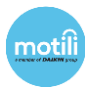